# **Dynamic Exhibit Stamps**

----- Installation -----

- 1) Quit Acrobat
- 2) Place this file in the Acrobat Stamps Folder
- 3) Restart Acrobat
- ----- Stamp Folder Locations for Acrobat XI ------
- Win7

C:\Users\USERNAME\AppData\Roaming\Adobe\Acrobat\11.0\Stamps

WinXP

C:\Documents and Settings\USERNAME\Application Data\Adobe\Acrobat\11.0\Stamps

## Mac OSX

/Users/USERNAME/Library/Application Support/Adobe/Acrobat/11.0\_x86/Stamps

------ Using the Dynamic Exhibit Stamp ------

- 1) Choose Comment, Annotations, Stamp Tool (can also add it to your toolbar)
- 2) Click the Stamp Tool
- 3) Choose the Exhibit Stamp Category
- 4) Choose a stamp and click to place it on the document
- 5) Enter the Exhibit Number
- 6) The stamp will be placed on the document.

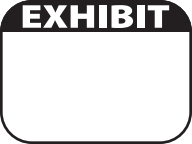

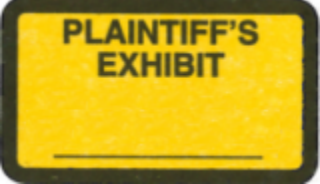

#### DEFENDANT'S EXHIBIT

### GOVERNMENT

#### EXHIBIT